## **Matrix How To**

## Sort the Auto Email Dashboard

| <ul> <li>Hover over "My Matrix" 1</li> <li>Select "Auto Emails" 2</li> <li>A list of your Auto Emails present 3</li> </ul> |            |                           |               |     |       |                       | My Matrix<br>Summar<br>Contacts<br>My Listin | y<br>gs                                                       |
|----------------------------------------------------------------------------------------------------|------------|---------------------------|---------------|-----|-------|-----------------------|----------------------------------------------|---------------------------------------------------------------|
|                                                                                                    |            |                           |               |     |       |                       | My Inform                                    | My Information<br>Saved Searches<br>Auto Emails<br>Sent Email |
| 🍓 Auto                                                                                                    | o Em       | ails (6) 🚺                | 🕜 Search:     |     |       | Filter: choose a filt | er 💽                                         |                                                               |
|                                                                                                    | Status     | : Subject                 | Contact Name  | BCC | Sch 5 | Conc                  | ierge Portal Visit                           | Ref#                                                          |
|                                                                                                    | $\bigcirc$ | Jamies hOuse Test         | Burke, Ry     |     | ASAP  |                       | yesterday                                    | 01043                                                         |
|                                                                                                    | 0          | Subject                   | Burke, Ry     | Yes | -     | 6                     | never                                        | 01860                                                         |
|                                                                                                    |            | Cow Properties            | Lennox, Annie |     | -     |                       | never                                        | 01113                                                         |
|                                                                                                    | 0          | Weekend test of concierge | Lennox, Annie |     | MTWT  |                       | never                                        | 02779                                                         |
|                                                                                                    |            | Castle Rock Town Homes    | Waits, Tom    |     | -     |                       | 09/10/2013                                   | 01601                                                         |
|                                                                                                    | ٢          | CR Radius Search          | Waits, Tom    |     | ASAP  |                       | Wednesday                                    | 01602                                                         |

- Click on a blue column name
  - The column will reorder numerically or alphabetically
  - Click again to reverse the sort order

## Use the "Search" field **5** to locate specific Auto Emails

- Click in the "Search" field 5
- Type the desired auto email name or a part of the name
- Press "Enter" on your keyboard
- Auto Emails that meet your criteria present
  - To return to a complete list, delete all information from the search field

## Use the "Filter" drop down 📷 to sort your list by type

- Click the drop down arrow next to "Choose a Filter"
- A list of filters presents
- Select the desired filter name
- You will see only the Auto Emails of interest

Note: to return to a complete list of auto emails select "Choose a Filter" from the filter drop down

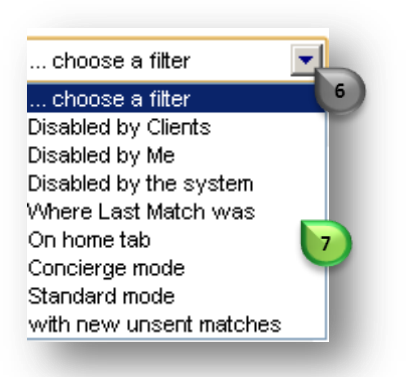

For additional support contact Customer Care 303.850.9613